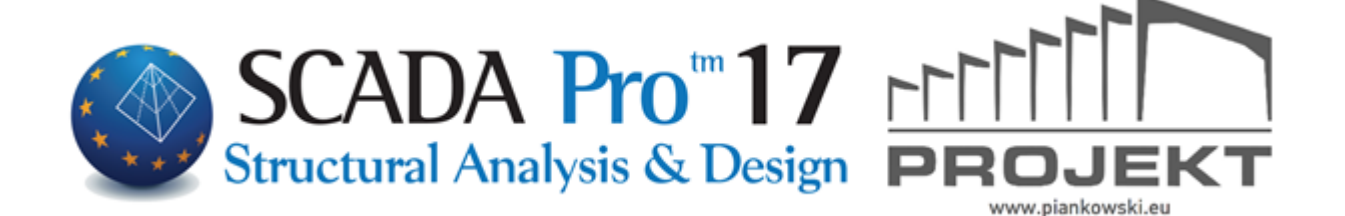

# Instrukcja Obsługi DODATKI

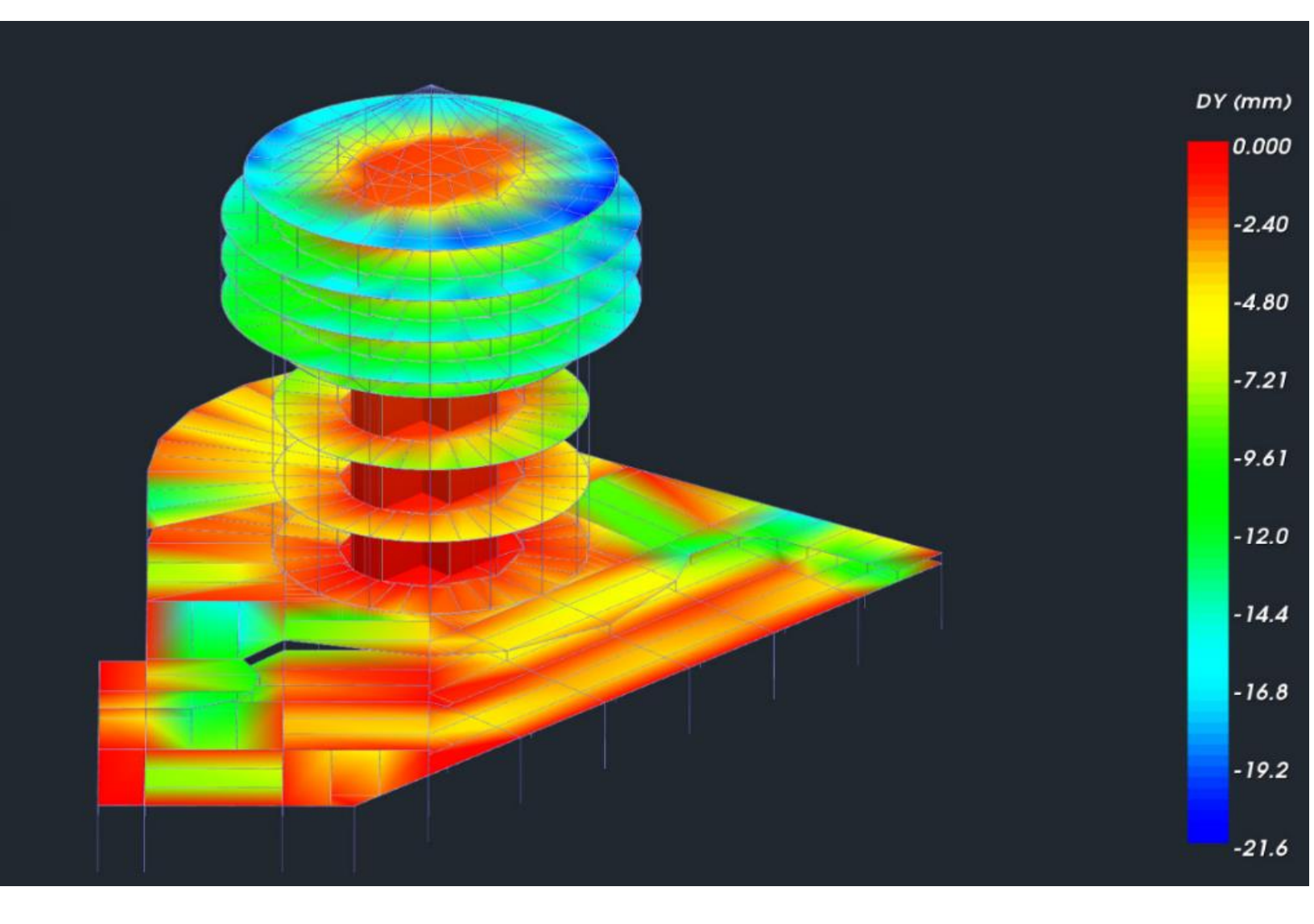

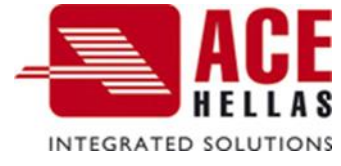

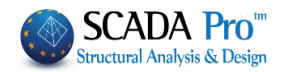

## SPIS TREŚCI

- I. ULEPSZONY INTERFEJS SCADA Pro
- II. OPIS INTERFEJSU SCADA Pro
- 1. Dodatki
- 1.1 Język
- 1.2 Parametry
- 1.3 Zestawienie materiałów
- 1.4 Wydruki Obliczeń
- 1.5 Widok
- 1.6 Fischer

| 0.                      | Apzania<br>1                               |                 | ×                               |        | <   |                |       | 1    |               |   |                    |                 |         |                |               |                                           | ľ        |        |                        | 1             | к.,                          | 0.1         |               |             |                       |              | >          | KURSORA             |
|-------------------------|--------------------------------------------|-----------------|---------------------------------|--------|-----|----------------|-------|------|---------------|---|--------------------|-----------------|---------|----------------|---------------|-------------------------------------------|----------|--------|------------------------|---------------|------------------------------|-------------|---------------|-------------|-----------------------|--------------|------------|---------------------|
| Styl -                  | PASEK ZARZI                                | PARAMETRY       |                                 |        | 114 | Belka betonowa | 31    | B-3d | ↓<br>Nut      | 5 | — µ -              |                 |         | 73             | 74            | blioteki                                  | Beton    | C20/25 |                        | 14.50         | 00.0                         | 0.0         | -35.00        | 30.00       |                       |              |            | KOLOK               |
|                         |                                            | X / K           | <ul> <li>Właściwości</li> </ul> | 21 🛛 🗲 | u/u | Warstwa        | Kolor | Typ  | ⊕     Lizekro |   | Mapa bitowa        |                 | E Wezły | Pierwszy Węzeł | Ostatni Wezeł | <ul> <li>Uvbierz Przekrói z B.</li> </ul> | Materiał | Typ    | E Sztywne odsunięcie ( | dx (Początek) | dx (Koniec)<br>dv (Poczatek) | dv (Koniec) | dz (Początek) | dz (Koniec) | E Zwolnienia elementu | N (Początek) | N (Koniec) | >                   |
| Optymalizacja           | Kopiuj Wrkej<br>poziom poziom<br>Schowek   |                 |                                 |        |     |                |       |      |               |   |                    |                 |         |                |               |                                           |          |        |                        |               |                              |             |               |             |                       |              |            |                     |
| Rysunki Dodatki         | vości Numeracja Warstwy                    | ×               |                                 |        |     |                |       |      |               |   |                    |                 |         |                |               |                                           | ×        |        |                        |               |                              |             |               |             |                       |              |            |                     |
| Projektowanie elementów | 0.00 + • • • • • • • • • • • • • • • • • • | ABS REL 🔯 🗙 🕲 📜 |                                 |        |     |                |       |      | /             |   |                    | 2               |         |                |               |                                           |          |        |                        |               |                              |             |               |             | 3                     |              |            |                     |
| taliza Wyniki analizy   | ( ↓ + / × 3.30                             | 1%X∥∓XQ4        |                                 |        |     |                |       |      |               |   |                    |                 |         | *              |               |                                           |          |        |                        |               | Ş                            | ¥           | 5             |             |                       |              |            |                     |
| bty Obciążenia An       | Anij Usuń Szyk Edytuj<br>čyłuć Szyk Edytuj | 807 × × × 8     |                                 |        |     |                | <     |      |               |   |                    |                 |         |                |               | /                                         |          |        |                        |               |                              |             |               |             |                       |              |            |                     |
| Vidok Narzędzia P       | kopiuj Obróć Wydłuż-Prz<br>Edyda           | SNAPY           |                                 |        |     |                |       |      |               |   | -                  | <i>¥</i> 5<br>+ |         |                | 4             |                                           |          |        |                        |               |                              |             |               |             |                       |              |            |                     |
| Modelowanie M           | k Wielobok                                 |                 | ×t                              |        |     |                |       |      | mentowa       |   | atyczne<br>atyczne | 20              |         | 1              |               |                                           |          |        |                        |               |                              |             |               |             |                       |              |            | IETRY<br>Výświetl < |
|                         |                                            |                 |                                 | _      |     |                |       |      | <b>C</b>      |   | 2 E                |                 |         |                |               |                                           |          |        |                        |               |                              |             |               |             |                       |              |            | 2 3                 |

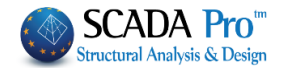

|                                             | Podstawy                                                                                                    | Modelowanie                                                                                  | Widok              | Narzędzia            | Płyty | Obciążenia   | Analiza                                         | Wyniki analizy | Projektowanie elementów | Rysunki | Dodatki   | Optymalizacja  |
|---------------------------------------------|----------------------------------------------------------------------------------------------------|----------------------------------------------------------------------------------------------|--------------------|----------------------|-------|--------------|-------------------------------------------------|----------------|-------------------------|---------|-----------|----------------|
|                                             |                                                                                                    |                                                                                              |                    |                      |       |              |                                                 |                |                         |         |           |                |
| 1                                           | L. Do                                                                                                    | datki                                                                                        |                    |                      |       |              |                                                 |                |                         |         |           |                |
| /                                           | Podstawy                                                                                                    | Modelowanie                                                                                  | Widok              | Narzędzia            | Płyty | Obciążeni    | ia Analiza                                      | Wyniki analizy | Projektowanie elementó  | w Rysi  | unki Doda | atki Optymaliz |
| 1                                           |                                                                                                    |                                                                                              | 7                  | BCADM<br>PERT<br>OUT | wy    | jście        |                                                 |                |                         |         |           |                |
| i                                           | Parametry                                                                                                    | Beton Stal F                                                                                 | Przekroje<br>stali | Wydruk               | V Sch | aściwości CC | OMPUFIX                                         |                |                         |         |           |                |
| i                                           | Parametry                                                                                                    | Zestawienie Mat                                                                              | eriałów Wy         | druki Obliczeń       | i W   | idok F       | ischer                                          |                |                         |         |           |                |
|                                             |                                                                                                    |                                                                                              |                    |                      |       |              |                                                 |                |                         |         |           |                |
| P                                           | nasta                                                                                                    | zakładka                                                                                     | zatyti             | ıłowan               | a Do  | datki z      | awiera                                          | 5 grup po      | oleceń:                 |         |           |                |
| -                                           |                                                                                                    |                                                                                              | Ζαιγιι             | nowan                |       |              | awiela                                          | 5 grup pr      | Jiecen.                 |         |           |                |
|                                             | r. lé                                                                                                    | сук                                                                                          |                    |                      |       |              |                                                 |                |                         |         |           |                |
| -                                           | N D-                                                                                                    |                                                                                              |                    |                      |       |              |                                                 |                |                         |         |           |                |
| 2                                           | 2. Pa                                                                                                    | rametry                                                                                      |                    |                      |       |              |                                                 |                |                         |         |           |                |
|                                             | 2. Pa<br>3. Ze                                                                                                    | rametry<br>stawieni                                                                          | e mate             | eriałów              | ,     |              |                                                 |                |                         |         |           |                |
|                                             | 2. Pa<br>3. Ze<br>4. W <sup>.</sup>                                                                                                    | rametry<br>stawieni<br>ydruk ob                                                              | e mato<br>liczeń   | eriałów              | ,     |              |                                                 |                |                         |         |           |                |
|                                             | 2. Pa<br>3. Ze<br>4. W<br>5. W                                                                                                    | rametry<br>stawieni<br>ydruk ob<br>idok                                                      | e mato<br>liczeń   | eriałów              | I     |              |                                                 |                |                         |         |           |                |
|                                             | 2. Pa<br>3. Ze<br>4. W<br>5. W                                                                                                    | rametry<br>stawieni<br>ydruk ob<br>idok                                                      | e mato<br>liczeń   | eriałów              | ,     |              |                                                 |                |                         |         |           |                |
| 2                                           | 2. Pa<br>3. Ze<br>4. W <sup>5</sup><br>5. W                                                                                                    | rametry<br>stawieni<br>ydruk ob<br>idok<br>Język                                             | e mato<br>liczeń   | eriałów              | ,     |              |                                                 |                |                         |         |           |                |
| 2 3 4 5 1 1 1 1 1 1 1 1 1 1 1 1 1 1 1 1 1 1 | 2. Pa<br>3. Ze<br>4. W<br>5. W                                                                                                    | rametry<br>stawieni<br>ydruk ob<br>idok<br>Język                                             | e mato<br>liczeń   | eriałów              | ,     |              |                                                 |                |                         |         |           |                |
|                                             | 2. Pa<br>3. Ze<br>4. W <sup>4</sup><br>5. W<br>1.1                                                                                                    | rametry<br>stawieni<br>ydruk ob<br>idok<br>Język                                             | e mato             | eriałów              | ,     |              |                                                 |                |                         |         |           |                |
|                                             | 2. Pa<br>3. Ze<br>4. W<br>5. W<br>1.1                                                                                                    | rametry<br>stawieni<br>ydruk ob<br>idok<br>Język                                             | e mate             | eriałów              | ,     |              |                                                 |                |                         |         |           |                |
|                                             | 2. Pa<br>3. Ze<br>4. W<br>5. W<br>1.1                                                                                                    | rametry<br>stawieni<br>ydruk ob<br>idok<br>Język                                             | e mate             | eriałów              |       |              |                                                 |                |                         |         |           |                |
|                                             | 2. Pa<br>3. Ze<br>4. W<br>5. W<br>1.1                                                                                                    | rametry<br>stawieni<br>ydruk ob<br>idok<br>Język<br>Parame<br>ek                             | e mato             | eriałów              |       |              | Sreek                                           |                |                         |         |           |                |
|                                             | 2. Pa<br>3. Ze<br>4. W <sup>4</sup><br>5. W <sup>1</sup><br>1.1                                                                                                    | rametry<br>stawieni<br>ydruk ob<br>idok<br>Język                                             | e mato             | eriałów              | ,     |              | Greek                                           |                |                         |         |           |                |
|                                             | 2. Pa<br>3. Ze<br>4. W <sup>4</sup><br>5. W <sup>4</sup><br>1.1<br>Greener<br>English                                                                                                    | rametry<br>stawieni<br>ydruk ob<br>idok<br>Język                                             | e mate             | eriałów              | ,     |              | Sreek<br>English                                |                |                         |         |           |                |
|                                             | 2. Pa<br>3. Ze<br>4. W <sup>1</sup><br>5. W <sup>1</sup><br>1.1<br>Greener<br>Greener<br>Greener<br>Greener                                                                                                    | rametry<br>stawieni<br>ydruk ob<br>idok<br>Język<br>Parame<br>ek<br>lish<br>man              | e mato<br>liczeń   | eriałów              |       |              | Greek<br>English<br>German                      |                |                         |         |           |                |
|                                             | 2. Pa<br>3. Ze<br>4. W<br>5. W<br>1.1<br>Gre<br>Gre<br>Ger                                                                                                    | rametry<br>stawieni<br>ydruk ob<br>idok<br>Język                                             | e mato<br>liczeń   | eriałów              |       |              | Greek<br>English<br>Germar<br>Italian           | n              |                         |         |           |                |
|                                             | 2. Pa<br>3. Ze<br>4. W <sup>4</sup><br>5. W <sup>1</sup><br>1.1<br>5. Cre<br>6re<br>6re<br>6re<br>6re<br>1tal                                                                                                    | rametry<br>stawieni<br>ydruk ob<br>idok<br>Język<br>Parame<br>ek<br>lish<br>man<br>ian       | e mate<br>liczeń   | eriałów              |       |              | Greek<br>English<br>Germar<br>Italian<br>Polish | n              |                         |         |           |                |
|                                             | 2. Pa<br>3. Ze<br>4. W <sup>1</sup><br>5. W <sup>1</sup><br>1.1<br>Control of the second second | rametry<br>stawieni<br>ydruk ob<br>idok<br>Język<br>Parame<br>ek<br>ek<br>dish<br>man<br>ian | e mato<br>liczeń   | eriałów              |       |              | Greek<br>English<br>Germar<br>Italian<br>Polish | n              |                         |         |           |                |

Nowa wersja SCADA Pro jest w 5 wersjach językowych. Użytkownik ma możliwość przełączania się z jednej wersji językowej na drugą w dowolnym momencie.

Wybierz język z listy. Interfejs i wszystkie generowane pliki projektu zostaną wyświetlone w wybranym języku (wyniki sprawdzenia, wydruki itp.).

Język domyślny jest taki sam jak systemu Windows. Zmiana języka powoduje chwilowe zamknięcie programu i ponowne jego otworzenie w wybranym języku.

Możesz otworzyć istniejący projekt i zmienić język na inny. Oznacza to, że możesz zacząć projekt w jednym języku a zakończyć go w innym.

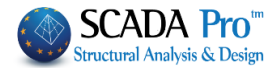

**1** Dane początkowe zmieniają się w zależności od wybranego języka.

#### 1.2 Parametry

Podczas tworzenia nowego pliku wyświetla się okno Głównych Parametrów gdzie można już na początku określić Materiały i Normy, ogólne dane projektu i inne parametry, jak na przykład czas automatycznego zapisu.

| Ekran            |                 | Rysunek    |       | Wyświ   | etl    |
|------------------|-----------------|------------|-------|---------|--------|
| Informacje       | o projekcie     | Materiał - | Norma | Poz     | ostałe |
| loma             | EC              |            |       |         | $\sim$ |
| Zał. krajowy     | Ogólnie         |            |       |         | $\sim$ |
| Stand. profile s | talowe          | Euro       | ~     | Metric  | $\sim$ |
| Beton            |                 | Stal       |       |         |        |
| Fundamenty       | C20/25 ~        | Elementy   | /     | S275(Fe | 430, ~ |
| Konstrukcia      | C20/25 ~        | Blacha     |       | S275(Fe | 430, ~ |
|                  |                 | Śruby      |       | 4.8     | $\sim$ |
| Stal             | S400s ~         | Spoiny     |       | S275(Fe | 430) 🗸 |
| arowne           | S400-           | Denue      |       | C14     | ~      |
| Strzemiona       | 34008 ~         | Drewno     |       | 014     | ×      |
| Współcz, bez     | p.              | yM0        | γM1   | γM2     | үМ3    |
|                  | 1               | 1 1        |       | 1.25    | 1.25   |
| γc 1.5           |                 | YM4        | γM5   | γM7     |        |
| γs 1.15          | 1               | 1 1        |       | 1.1     |        |
| 1                | ОК              | Anuluj     | Zast  | osuj    | Pomoc  |
|                  |                 |            |       |         |        |
| teriał – No      | orma            |            |       |         |        |
|                  |                 |            |       |         |        |
| ma               | EC              |            |       |         |        |
| ł. krajowy       | Grecja          |            |       |         |        |
| and another      | EC<br>at Wlocky |            |       |         |        |
| na. profile      | SUTTOCITY       |            |       |         |        |

Następnie wybierz normę krajową lub załącznik do Eurokodu.

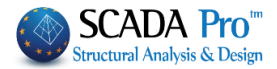

| Ogólnie           | ~ |
|-------------------|---|
| Ogólnie           |   |
| Grecja<br>Cypr    |   |
| Włochy<br>Austria |   |
| Niemcy            |   |
| Polska            |   |

Dla stalowych kształtów wybierz standardy europejskie lub amerykańskie.

Wybierz klasę materiałów dla konstrukcji żelbetowych – betonu dla fundamentów i pozostałej konstrukcji oraz stali zbrojeniowej.

| Concrete      |        |        |
|---------------|--------|--------|
| Foundation    | C20/25 | $\sim$ |
| Upper         | C20/25 | $\sim$ |
| Steel<br>Main | S400s  | ~      |
| Stirrups      | S400s  | ~      |

Określ klasę stali dla konstrukcji stalowych oraz drewna, dla konstrukcji drewnianych.

| ( | Steel              |             |        |
|---|--------------------|-------------|--------|
|   | Members - Elements | S275(Fe430) | $\sim$ |
|   | Steel Plate        | S275(Fe430) | $\sim$ |
|   | Bolts              | 4.8         | $\sim$ |
|   | Weld               | S275(Fe430) | $\sim$ |
| ¢ | Timber             | C14         | $\sim$ |

. . . .

Wpisz współczynniki bezpieczeństwa używane podczas analizy konstrukcji:

| -Sate | ity Factor<br>Iltimate | s<br>Serviceabilit | γM0      | γM1 | γM2 | γM3  |
|-------|------------------------|--------------------|----------|-----|-----|------|
| үс    | 1.5                    | 1                  | ۲<br>VM4 | YM5 | γM7 | 1.25 |
| γs    | 1.15                   | 1                  | 1        | 1   | 1.1 |      |

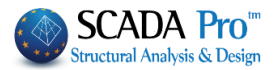

## Ogólne informacje o projekcie

| Other Parameters                      | Screen                          | Drawing                | Display                               |
|---------------------------------------|---------------------------------|------------------------|---------------------------------------|
| Project Gene                          | ral Information                 | Material - R           | equiation                             |
| Design at Tale                        | Two storey new building i       | n reinforced concr     | ete 🔨                                 |
| Project little                        |                                 |                        | ~                                     |
|                                       |                                 |                        | ~                                     |
| Short Description                     |                                 |                        |                                       |
|                                       |                                 |                        | ~                                     |
| Owner                                 | George Smith                    |                        | 1                                     |
|                                       | Aissiau Dalagaus 6              |                        |                                       |
| Project Address                       | Algalou Pelagous 6              |                        |                                       |
| Urban Planning                        | Agia Paraskevi                  |                        | 1                                     |
|                                       | Athons - Croose                 |                        | · · · · · · · · · · · · · · · · · · · |
| I ownship - State                     | Allelis - Gleece                |                        |                                       |
| Consultants                           |                                 |                        | · · · · · · · · · · · · · · · · · · · |
|                                       |                                 |                        | · · · · · · · · · · · · · · · · · · · |
| Responsible                           | ACE-HELLAS                      |                        |                                       |
| Region - Date                         | 8/9/2016                        |                        |                                       |
|                                       |                                 |                        |                                       |
| Parametry ogólne                      | 2                               | 147 4                  | × W z                                 |
| Ekran                                 | Rysunek<br>cie Materiał - Norma | VVyswietl<br>Pozostałe | autor                                 |
| Automatyczny z<br>Przedział czasu (mi | apis<br>n.) 10                  |                        | przed.                                |
|                                       |                                 |                        |                                       |

Wpisz dane projektu które wyświetlą się w plikach do wydruku.

W zakładce można aktywować opcję automatycznego zapisu i określić dla niego przedział czasu w minutach.

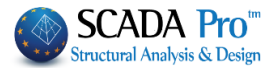

### Ekran

Określ parametry ekranu – kolor tła, kształt i wielkość wskaźnika, krop narzędzia wskazywania (d1 i d2 to odległości w kierunku x i z).

Możesz również wybrać predefiniowane tła.

| General Parameters                                                                                                    |
|----------------------------------------------------------------------------------------------------|
| Screen Drawing Display                                                                                                    |
| Background Pointer Snap (cm)<br>Pointer<br>Shape Size<br>Cross ♥ 36 50 50                                                                                                    |
| Drawing Limits (cm)           From           X         Y           -100         -100             To           0         X           Y         Z           6000         4000           4000         Calc |
| Predefined                                                                                                    |
|                                                                                                    |
| OK Cancel Apply Help                                                                                                    |

Po kliknięciu polecenie Calc w Zakresie rysunku, program dostosuje zakres rysunku do powierzchni rysunku.

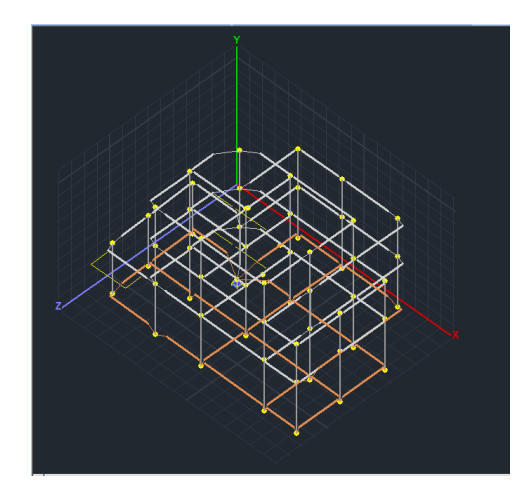

#### Rysunek

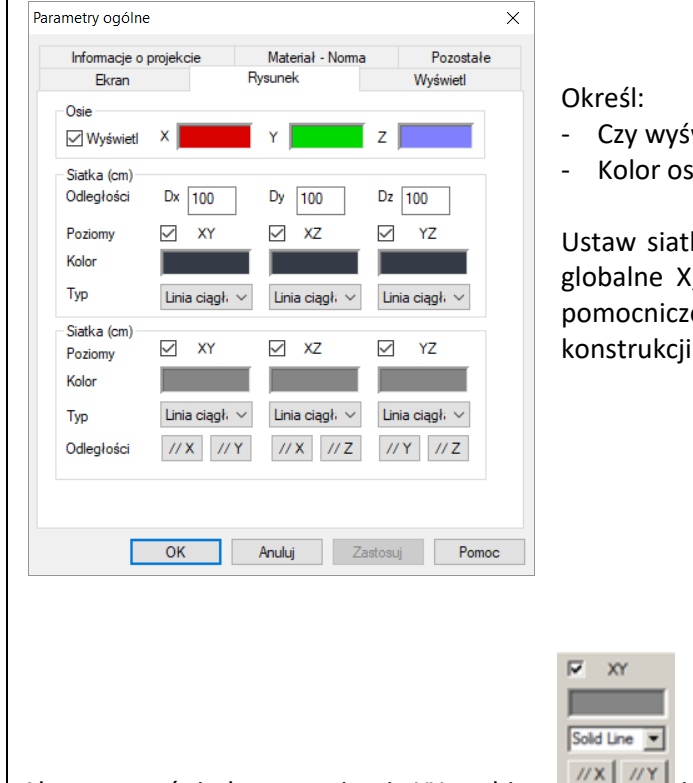

- Czy wyświetlać osie globalne
- Kolor osi globalnych

Ustaw siatkę na głównych poziomach poprzez osi globalne X, Y, Z (poziom XY, XZ i YZ) oraz siatki pomocnicze do wprowadzania elementów konstrukcji.

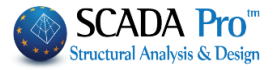

W oknie dialogowym określ zakres i krok dla równoległych linii na osi X. Kliknij Addition a następnie OK. Powtórz dla kierunku pionowego i kliknij ZZY aby otrzymać siatkę jak na rysunku:

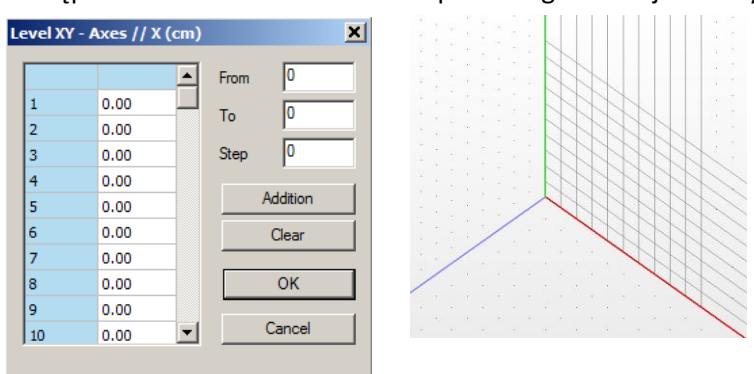

#### Wyświetl

| Informacje o projekcie Materiał - Norma Pozostałe<br>Ekran Rysunek Wyświetl<br>Wyświetlanie Modelu<br>Typ Cylinder Grubość Mała Widok 3D<br>Przezrocz.<br>0% 100% Kolor Deformacji<br>Wyświetlanie Wykresów<br>Rozmiar Tekstu 10 Kolor Tekstu<br>Kreskowanie Kolor Wykresu<br>Kreskować w 50 Punktón Wyświetl notatkę Paleta Kolorów<br>Tęcza Numer Numer                                                                                                    | rametry ogólne         |                 |                      | ×            |
|----------------------------------------------------------------------------------------------------|------------------------|-----------------|----------------------|--------------|
| Bkran     Rysunek     Wyświetl       Wyświetlanie Modelu     Typ     Cylinder     Grubość     Mała     Widok 3D       Przezrocz.     0%     Kolor Deformacji     Modelu       Wyświetlanie Wykresów     Noder     Modelu       Rozmiar Tekstu     10     Kolor Tekstu       Kreskowanie     Kolor Wykresu     Image: Comparison of the state of the state                                                                                                    | Informacje o projekc   | ie Materiał - I | Norma f              | Pozostałe    |
| Wyświetlanie Modelu         Typ       Cylinder       Grubość       Mała       Widok 3D         Przezrocz.       0%       Kolor Deformacji       Modelu         Wyświetlanie Wykresów       100%       Modelu       Modelu         Wyświetlanie Wykresów       Kolor Tekstu       Kolor Tekstu       Modelu         Kreskowanie       Molor Wykresu       Modelu       Modelu         Kreskowaci w       50       Punktóv       Wyświetl notatkę       Modelu         Paleta Kolorów       Modelu       Modelu       Modelu       Modelu         Imin-max       Imin-max       Imin-max       Imin-max       Imin-max                                                                                                    | Ekran                  | Rysunek         | Wy                   | świetl       |
| Typ     Cylinder     Grubość     Mała     Widok 3D       Przezrocz.     0%     Kolor Deformacji     Modelu       Wyświetlanie Wykresów     Modelu     Modelu       Rozmiar Tekstu     10     Kolor Tekstu     Kolor Tekstu       Kreskowanie     Kolor Wykresu     Modelu       Kreskować w     50     Punktó     Wyświetl notatkę       Paleta Kolorów     Numer     Modelu                                                                                                    | Wyświetlanie Modelu    |                 |                      |              |
| Przezrocz. 0% 100% Kolor Deformacji Modelu Modelu M | Typ Cylinder           | Grubość Mała    | ✓ Widok              | 3D           |
| Wyświetlanie Wykresów<br>Rozmiar Tekstu 10 Kolor Tekstu<br>Kreskowanie Kolor Wykresu<br>Kreskować w 50 Punktóv Wyświetl notatkę<br>Paleta Kolorów<br>Tęcza v Numer v<br>min-max                                                                                                    | Przezrocz.             | 100% Kolo       | r Deformacji<br>Ielu |              |
| Rozmiar Tekstu 10 Kolor Tekstu<br>Kreskowanie ☑ Kolor Wykresu<br>Kreskować w 50 Punktón Wyświetl notatkę ☑<br>Paleta Kolorów<br>Ţęcza ✓ ☑   Numer ✓<br>min-max                                                                                                    | - Wyświetlanie Wykresć | w               |                      |              |
| Kreskowanie     Kolor Wykresu       Kreskować w     50       Paleta Kolorów       Tęcza       min-max                                                                                                    | Rozmiar Tekstu         | 10 Kolor        | Tekstu               |              |
| Kreskować w     50     Punktós     Wyświetl notatkę       Paleta Kolorów       Tęcza                                                                                                    | Kreskowanie            | Kolor           | Wykresu              |              |
| Paleta Kolorów                                                                                                    | Kreskować w 50         | Punktóv Wyśw    | wietl notatkę        | $\checkmark$ |
| Tęcza v Numer v                                                                                                    | Paleta Kolorów         |                 |                      |              |
| min-max                                                                                                    | Tęcza 🗸 🗸              |                 | Numer                | $\sim$       |
| Automaticana training of the Numer 10                                                                                                    | min-max                | 0               | Numer 10             |              |
|                                                                                                    | Automatyczny V         | 0               |                      | ,            |
| OK Andri Zadani Burus                                                                                                    | OK                     | Anuki           | Zastanui             | Pamar        |

W zakładce Wyświetl ustaw parametry wyświetlania modelu (typ, grubość) i wykresów (tekst, kreskowanie).

Określ stopień widoczności, kolor deformacji modelu, wyświetlanie wykresów i paletę kolorów.

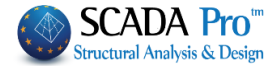

1.3 Zestawienie materiałów

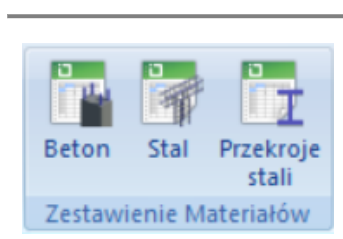

Grupa poleceń Zestawienie materiałów zawiera polecenia służące do określania ilości materiałów oraz kosztów.

Beton: Wybierz polecenie i w oknie dialogowym kliknij Calculation . Tabela zawiera zestawienie dla betonu (dla poszczególnych poziomów i dla całej konstrukcji).

| Level          | BEAMS | COLUMNS | FOOTINGS | SLABS  | PLATE ELEM | TOTAL  |
|----------------|-------|---------|----------|--------|------------|--------|
| 0 - 0.00 0     | 8.25  | 0.00    | 39.06    | 0.00   | 36.45      | 83.76  |
| 1 - 400.00 opo | 2.52  | 54.23   | 0.00     | 15.99  | 0.00       | 72.75  |
| 2 - 700.00 opo | 8.58  | 17.91   | 0.00     | 23.06  | 0.00       | 49.55  |
| 3 - 1000.00 op | 8.16  | 17.91   | 0.00     | 23.06  | 0.00       | 49.13  |
| 4 - 1300.00 op | 8.13  | 17.91   | 0.00     | 23.07  | 0.00       | 49.10  |
| 5 - 1600.00 op | 7.31  | 17.30   | 0.00     | 19.25  | 0.00       | 43.85  |
| 6 - 1900.00 op | 1.75  | 9.99    | 0.00     | 1.49   | 0.00       | 13.24  |
| TOTAL          | 44.69 | 135.25  | 39.06    | 105.93 | 36.45      | 361.39 |
|                |       |         |          |        |            |        |

A Naciśnij Wyniki (Zestawienie materiałów), aby dodać do Wydruków obliczeń.

Stal: Oblicza ilość stalowego zbrojenia konstrukcji żelbetowej.

| Określ poziom O-0.000, grupę elementów PLATE ELEMENTS, typ zbrojenia stalowego   |
|----------------------------------------------------------------------------------|
| MANTLES                                                                          |
| MANTLES<br>THORAX<br>ForSteel                                                    |
| ALL i naciśnij Calculation a wyświetlą się ilości zbrojenia w Kg, z podziałem ze |
| względu na rodzaj elementu, średnicę i typ zbrojenia.                            |
| Możesz też wybrać Structu aby otrzymać zestawienie stali dla całej konstrukcji.  |
|                                                                                  |
|                                                                                  |

BEAMS

•

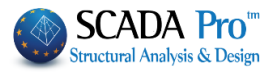

| 0 - 0.00 0   | $\sim$     | Struktu Bel | i V             | OSŁONA ~ |        | Obliczenia |
|--------------|------------|-------------|-----------------|----------|--------|------------|
| Element      | Podłużny   | Strzemiona  | Sumarycznie (?) | ) Osłona | Thorax | ForSta     |
| 0 Fundamenty | 742.03857  | 0.00000     | 742.03857       | 7        |        |            |
| 1 Belki      | 122.50050  | 350.67355   | 473.17404       | ŧ        |        |            |
| 1 Słupy      | 477.58267  | 120.95606   | 598.53876       | i        |        |            |
| 2 Belki      | 122.50050  | 349.85229   | 472.35278       | 3        |        |            |
| <            |            | 1           |                 |          |        | >          |
| Φ            | Podłużny   | Strzemiona  | Sumarycznie (?) | )        |        |            |
| Φ12          | 1073.79700 | 0.00000     | 1073.79700      | )        |        |            |
| Φ6           | 0.00000    | 1194.30176  | 1194.30176      | 5        |        |            |
| Φ8           | 3442.99731 | 165.78674   | 3608.78418      | 3        |        |            |
| Φ10          | 0.00000    | 50.11623    | 50.11623        | 3        |        |            |
| Φ20          | 719.68335  | 0.00000     | 719.6833        | 5        |        |            |
| Kategoria    | Podłużny   | Strzemiona  | Sumarycznie (?) | )        |        |            |
| Belki        | 331.75842  | 1003.45825  | 1335.21667      | ,        |        |            |
| Słupy        | 1625.56970 | 406.74643   | 2032.31604      | 1        |        |            |
| Fundamenty   | 742.03857  | 0.00000     | 742.03857       | 7        |        |            |
| Płyty        | 3442.99731 | 0.00000     | 3442.9973       | L        |        |            |
| ELEMENTY PŁ  | 0.00000    | 0.00000     | 0.0000          | )        |        |            |

A Naciśnij Wyniki (Zestawienie materiałów), aby dodać do Wydruków obliczeń.

## Przekrój stalowy: Oblicza ilość stali konstrukcyjnej.

Analitycznie: ze względu na element i przekrój z odniesieniem do długość (m), masy w Kg (na m i całościowo); Podsumowanie.

| ill of Material | s - Steel     |        |          | Bill of Materials | - Steel       |           |          |             | 2       |
|-----------------|---------------|--------|----------|-------------------|---------------|-----------|----------|-------------|---------|
| Element         | Cross-Section | Length | Weight/m | Element           | Cross-Section | Length    | Weight/m | Weight (Kg) |         |
| K1/1            | IPE 450       | 0.34   | 77.60    | -                 | IPE 450       | 18.00     | 77.60    | 1396.80     |         |
| K3/3            | IPE 450       | 0.34   | 77.60    |                   | IPE 330       | 36.97     | 49.10    | 1815.41     |         |
| K4/4            | IPE 450       | 0.34   | 77.60    |                   | 11 2 100      | 200.00    | 0.10     | 2332.00     |         |
| K5/5            | IPE 450       | 0.34   | 77.60    | -                 |               |           |          |             |         |
| K6/6            | IPE 450       | 0.34   | 77.60    | -                 |               |           |          |             |         |
| K7/7            | IPE 450       | 0.34   | 77.60    |                   |               |           |          |             |         |
| K8/8            | IPE 450       | 0.34   | 77.60    |                   |               |           |          |             |         |
| K9/9            | IPE 450       | 0.34   | 77.60    |                   |               |           |          |             |         |
| K10/10          | IPE 450       | 0.30   | 77.60    |                   |               |           |          |             |         |
| K11 / 11        | IPE 450       | 0.34   | 77.60    |                   |               |           |          |             |         |
| K13 / 13        | IPE 450       | 0.34   | 77.60    |                   |               |           |          |             |         |
| K14 / 14        | IPE 450       | 0.34   | 77.60    |                   |               |           |          |             |         |
| K15 / 15        | IPE 450       | 0.34   | 77.60    |                   |               |           |          |             |         |
| K16 / 16        | IPE 450       | 0.34   | 77.60    |                   |               | · · · · · |          |             |         |
| K17/17          | IPE 450       | 0.34   | 77.60    | ОК                | Anal          | ytical    | TOTAL W  | EIGHT OF    | 5545.01 |
| K18 / 18        | IPE 450       | 0.34   | 77.60    | Cancel            | Sum           | imary     |          |             |         |
| 1210/10         | IDF 460       | 0.24   | 00 77    | - 11 - 110        |               |           |          |             |         |
| ОК              | Analyt        | ical   | TOTAL WE | IGHT OF           | 5545.01       |           |          |             |         |
| Cancel          | Summ          | iary   |          |                   |               |           |          |             |         |

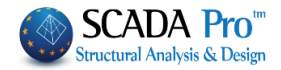

| COMUNE DI                                                                               | 200000000000000000000000000000000000000 | XXXXXX                           | 1           |                                                                                                    |                                                                                                    |
|-----------------------------------------------------------------------------------------|-----------------------------------------|----------------------------------|-------------|----------------------------------------------------------------------------------------------------|----------------------------------------------------------------------------------------------------|
| PROVINCIA DI                                                                            | 000000000000000000000000000000000000000 | XXXXX                            |             |                                                                                                    |                                                                                                    |
| REL                                                                                     | AZIONE TECN<br>RELAZIONE C              | BREVE DESCRIZIONE D              | Pages       | -                                                                                                    |                                                                                                    |
| OGGETTO<br>COMMITTENTE<br>IL PROGETTISTA<br>IL DIRETTORE<br>DEI LAVORI<br>Data<br>Firma | xxxxxxxxxxxxxxxxxxxxxxxxxxxxxxxxxxxxxx  | owym Wydruk o<br>razy na wybrany |             | Control of the Control of the C | Total           Total           Total </th |
| Uzupełnij l                                                                             | istę rozdział                           | łów do wydruku                   | poprzez poc | dwójne klikan                                                                                                    | liscie po prawej.<br>ile w dostępne i                                                                                                    |
| Uzupełnij I<br>następnie r                                                              | istę rozdział<br>naciśnij Rapo          | ów do wydruku<br>ort projektu.   | poprzez poc | dwójne klikan                                                                                                    | liscie po prawej.<br>lie w dostępne i                                                                                                    |
| Uzupełnij I<br>następnie r<br>Wydruk obliczeń                                           | istę rozdział<br>naciśnij Rapo          | iów do wydruku<br>ort projektu.  | poprzez poc | dwójne klikan                                                                                                    | liscie po prawej.<br>ie w dostępne i                                                                                                    |

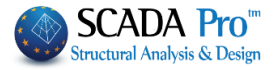

Naciśnij Raport Projektu, aby otworzyć podgląd.

| E P     | review                                                                                                    |   |                    |                                     |                  |                                        |                               |                       |                             |         |
|---------|----------------------------------------------------------------------------------------------------|---|--------------------|-------------------------------------|------------------|----------------------------------------|-------------------------------|-----------------------|-----------------------------|---------|
| ⊜e<br>► | rint 🔁 🖶 Save 🔹 🖂 👬 🗉<br>Prepared report<br>Adobe Acrobat                                                                                                    |   | Close              |                                     |                  |                                        | _                             |                       |                             |         |
| *       | Rich Text file<br>HTML file<br>MHT file (web-archive)<br>XML (Excel) table<br>Excel 2007 file                                                                                                    |   |                    | URBAN & RURAL<br>PLANNING<br>OFFICE |                  |                                        |                               |                       |                             |         |
| w       | Microsoft Word 2007 file<br>PowerPoint 2007 file<br>OpenOffice Calc                                                                                                    |   |                    | MUNICIPALITY                        |                  |                                        |                               |                       |                             |         |
|         | OpenOffice Writer<br>Microsoft XPS file<br>CSV file                                                                                                    |   |                    |                                     |                  |                                        |                               |                       |                             |         |
|         | DBF table<br>Text File/Matrix Printer                                                                                                    |   |                    |                                     |                  |                                        |                               |                       |                             |         |
| 1       | Track and the second second seco |   |                    |                                     | TECHNI           |                                        | т                             |                       |                             |         |
|         |                                                                                                    |   |                    |                                     |                  |                                        | •                             |                       |                             |         |
|         |                                                                                                    |   |                    |                                     |                  |                                        |                               |                       |                             |         |
|         |                                                                                                    |   |                    |                                     |                  |                                        |                               |                       |                             |         |
|         |                                                                                                    |   |                    |                                     |                  |                                        |                               |                       |                             |         |
|         |                                                                                                    |   |                    | PROJECT TITLE                       |                  |                                        |                               |                       |                             |         |
|         |                                                                                                    |   |                    |                                     |                  |                                        |                               |                       |                             |         |
|         |                                                                                                    |   |                    | OWNER                               |                  |                                        |                               |                       |                             |         |
|         |                                                                                                    |   |                    | OWNER                               |                  |                                        |                               |                       |                             |         |
| Page    | 1 of 2                                                                                                    |   |                    |                                     |                  |                                        |                               |                       |                             |         |
| 5       | Draviau                                                                                                    |   |                    |                                     | Możocz z         | anicać nlik                            | w for                         | natach DD             |                             |         |
| 4       | Print F                                                                                                    |   |                    | 💼 o 🚀                               | nastephie        | go edytov                              | wion<br>wać.                  |                       | r, duc, als,                | VIVIT 9 |
|         |                                                                                                    |   | Prepared report.   |                                     |                  | 80 00,000                              |                               |                       |                             |         |
|         |                                                                                                    |   | Adobe Acrobat      |                                     | Export to PDF    |                                        |                               | ×                     |                             |         |
|         |                                                                                                    | w | Rich Text file     |                                     | Export           | Page range     All                     |                               |                       |                             |         |
|         |                                                                                                    | _ | HTML file          |                                     | Information      | O Current page<br>O Pages:             |                               |                       |                             |         |
|         |                                                                                                    |   | MHT file (web-ard  | hive)                               | Viewer           | Enter pagenumbers<br>separated by comm | and/orpagera<br>as.Forexample | inges,<br>e, 1,3,5-12 |                             |         |
|         |                                                                                                    | × | XML (Excel) table  |                                     |                  | Options                                | Racker                        |                       |                             |         |
|         |                                                                                                    | * | Excel 2007 file    |                                     |                  | Embedded Fonts                         | s Print Op                    | otimized              |                             |         |
|         |                                                                                                    |   | PowerPoint 2007    | file                                |                  |                                        |                               |                       |                             |         |
|         |                                                                                                    |   | OpenOffice Calc.   |                                     | Open after expor | t                                      | ОК                            | Export to Rich Te     | xt                          | ×       |
|         |                                                                                                    |   | CSV file           |                                     |                  |                                        |                               | Page range            |                             |         |
|         |                                                                                                    |   | DBF table          |                                     |                  |                                        |                               | C Current page        | e                           |         |
|         |                                                                                                    |   | Text File/Matrix F | Printer                             |                  |                                        |                               | Enter pagenum         | l<br>bers and/or page range | s,      |
|         |                                                                                                    |   | Image file         |                                     |                  |                                        |                               | separated by co       | ommas. For example, 1,3     | ,5-12   |
|         |                                                                                                    |   |                    |                                     |                  |                                        |                               | Options<br>Wysiwyg    |                             |         |
|         |                                                                                                    |   |                    |                                     |                  |                                        |                               | Page breaks           |                             |         |
|         |                                                                                                    |   |                    |                                     |                  |                                        |                               | Pictures              | None                        | ▼       |

🔽 Open after export

OK Cancel

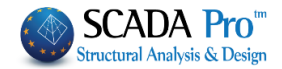

| 1.5                                                                                                    | Widok                                                                       |                                                         |                                                                                                    |
|----------------------------------------------------------------------------------------------------|-----------------------------------------------------------------------------|---------------------------------------------------------|----------------------------------------------------------------------------------------------------|
| <ul> <li>Wyjście</li> <li>Schemat</li> <li>Właściwo</li> <li>Widok</li> </ul>                                                                                                    | Aktywuj i                                                                   | deaktywuj następu                                       | jące pola:                                                                                                    |
| Dutput                                                                                                    |                                                                             |                                                         | Designary nacely komunikatów zawiercian                                                                                   |
| Build output is bei<br>The output is being<br>but you can chang                                                                                                    | ng displayed here.<br>g displayed in rows of a<br>e the way it is displayed | list view<br>as you wish                                | informacje o wybranych poleceniach                                                                                        |
| Build                                                                                                    | Debug Find                                                                  |                                                         | l i i i i i i i i i i i i i i i i i i i                                                                                   |
| Project Data<br>Lines<br>C Lines<br>Circles<br>Beams<br>Columns<br>Columns<br>Columns<br>Nodes<br>Columns<br>Nodes<br>Columns<br>Column | ₽ X<br>ns<br>imns                                                           | DRZEWO. Intera<br>projektu i pozwal                     | aktywna lista zawierająca wszystkie elementy<br>ająca je zlokalizować.                                                    |
| roperties<br>1 2 ↓ 3 ≠<br>yer<br>olour<br>ype<br>3 Cross-Section<br>itmap                                                                                                    | 50         Λ           Δοκοί Σκυροδέματος            15         B-3d        | WŁAŚCIWOŚCI. Li<br>charakterystykac<br>również możliwo: | ista Właściwości po prawie wyświetla informacje c<br>h elementu. Poprzez tę listę użytkownik ma<br>ść wprowadzenia zmian. |

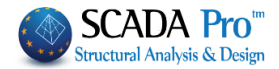

| 1.6      | Fischer              |
|----------|----------------------|
| COMPUFIX | COMPUFIX<br>REBARFIX |
| Fischer  | Technisches Handbuch |

SCADA Pro łączy programy obliczeniowe dla kotew i innych materiałów popularnej firmy Fischer aby oferować użytkownikowi gotowe rozwiązania. Instrukcję można znaleźć w sekcji "Techniques Handbook".

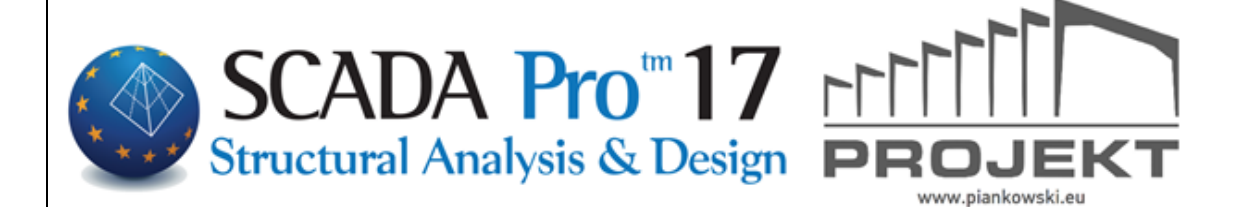